# Zmiana hasła oraz odzyskiwanie hasła do Portalu Świadczeniodawcy

## 1. Zmiana hasła

Po zalogowaniu się do Portalu Świadczeniodawcy w sekcji Administracja i opcje wybieramy Zmiana hasła

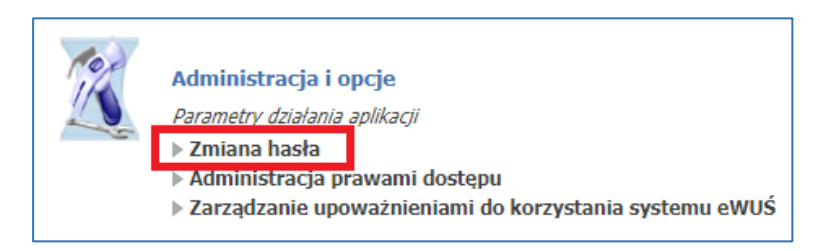

W nowym oknie należy podać aktualne hasło w polu Aktualne hasło, a w polach Nowe hasło i Powtórz hasło wpisujemy nowe hasło i klikamy Zmień hasło

| ca:            |      |
|----------------|------|
| Aktualne haslo |      |
|                |      |
| Nowe haslo     |      |
|                | ica: |

### WAŻNA INFORMACJA O HASŁACH DO PORTALU:

Hasło należy zmieniać co **30 dni**. System zapamiętuje kilka ostatnich haseł i nie jest możliwa zmiana hasła na aktualne lub ostatnio używane.

Hasło powinno składać się z minimum 8 znaków, w tym:

- zawierać co najmniej 1 dużą literę
- zawierać co najmniej 1 małą literę
- zawierać co najmniej 1 cyfrę (maksymalnie 3 cyfry)
- zawierać co najmniej 1 znak specjalny: !@#\$%- (maksymalnie 2 znaki specjalne)

#### 2. Dane potrzebne do odzyskiwania hasła

Aby móc uzyskać dostęp do Portalu Personelu gdy nie pamiętamy hasła, należy wcześniej wypełnić dane potrzebne do odzyskiwania hasła. W tym celu należy rozwinąć sekcję *Administracja i opcje* 

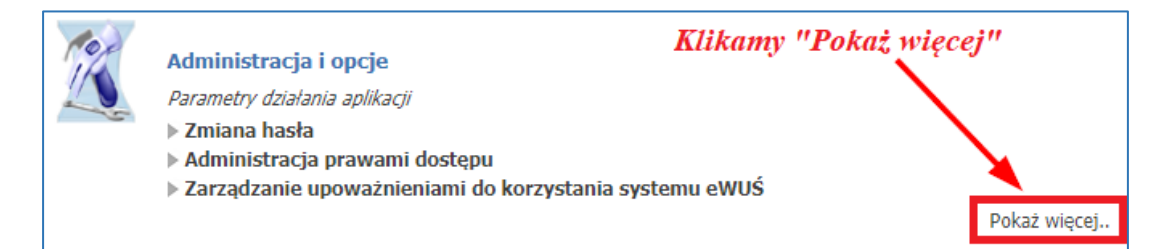

|                                                                                                    | Administracja i opcje                                          |
|----------------------------------------------------------------------------------------------------|----------------------------------------------------------------|
| 14                                                                                                    | Parametry działania aplikacji                                  |
| 11                                                                                                    | ▶ Zmiana hasła                                                 |
| and the second second s | > Administracja prawami dostępu                                |
|                                                                                                    | Zarządzanie upoważnieniami do korzystania systemu eWUŚ         |
|                                                                                                    | Zarządzanie uprawnieniami do obsługi kart DiLO i PKUŚ          |
|                                                                                                    | Wniosek o nadanie uprawnienia administratora                   |
|                                                                                                    | Pobranie plików technicznych NFZ                               |
|                                                                                                    | Stan przekazanych przesyłek do systemu CBS                     |
|                                                                                                    | Przegląd instalacji otwartych oraz wniosków na nowe instalacje |
|                                                                                                    | Wniosek o założenie konta administratora                       |
|                                                                                                    | Przegląd stanu komunikacji / przetwarzania danych w OW NFZ     |
|                                                                                                    | Historia logowań                                               |
|                                                                                                    | Zgody dla pracowników OW NFZ na edycje danych w portalu        |
|                                                                                                    | ⊳Dane użytkownika                                              |

#### I klikamy Edycja

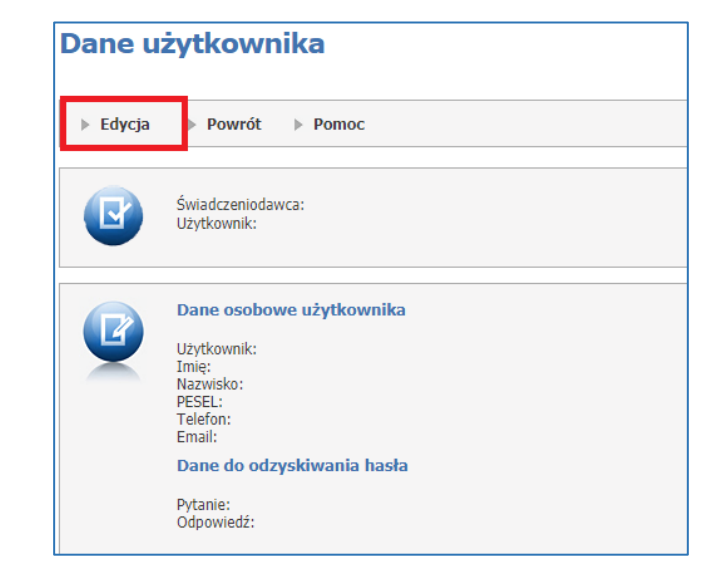

Sprawdzamy, czy adres e-mail w polu **E-mail** jest poprawny, jeśli nie, to wprowadzamy poprawny adres e-mail. To na ten adres przyjdzie jednorazowe hasło, jeśli zapomnimy aktualne hasło. W polu **Pytanie** wpisujemy pytanie, na które tylko my znamy odpowiedź, a w polu **Odpowiedź** wpisujemy odpowiedź na to pytanie. Następnie zapisujemy wprowadzone dane przez naciśnięcie przycisku **Zatwierdź**:

| Dane osobowe uży<br>Użytkownik:<br>Imię:<br>Nazwisko:<br>PESEL: | rtkownika  | Sprawdzamy adres e-mail |                       |
|-----------------------------------------------------------------|------------|-------------------------|-----------------------|
| Telefon:<br>Email:                                              |            | Wprowadzamy pytanie     |                       |
| Dane do odzyskiw                                                | ania hasła |                         | Wprowadzamy odpowiedź |
| Pytanie:                                                        |            |                         |                       |
| Odpowiedź:                                                      |            |                         |                       |
|                                                                 |            |                         | Zatwierdź Anuluj      |

## 3. Odzyskiwanie hasła

Jeśli wcześniej podaliśmy dane potrzebne do odzyskiwania hasła możemy skorzystać z opcji odzyskiwania hasła. W tym celu klikamy opcję **Zapomniałem hasła** 

| Kod świadczeniodawcy:                                               | Kod świadczeniodawcy                                                                     |                                                                                                    |
|---------------------------------------------------------------------|------------------------------------------------------------------------------------------|----------------------------------------------------------------------------------------------------|
| Użytkownik:                                                         | Użytkownik                                                                               |                                                                                                    |
| Hasło:                                                              | Hasło                                                                                    |                                                                                                    |
| Zalogowanie do Portalu Świadcze<br>postanowieniami Ustawy z dnia 29 | niodawcy oznacza zobowiązanie do pra<br>0.08.1997 r. o ochronie danych osobow<br>Zaloguj | estrzegania przepisów przy przetwarzaniu danych osobowych, zgodnie z<br>ych (Dz. U. 2002 r. nr 101, poz. 926, ze zm.) |
| Dodatkowe operacje:                                                 |                                                                                          |                                                                                                    |
| Rejestracja<br>Pliki do pobrania<br>Zapomniałem hasła               |                                                                                          |                                                                                                    |

Wpisujemy kod świadczeniodawcy oraz nazwę użytkownika i klikamy Kontynuuj

| Reseto    | Resetowanie hasła                     |           |  |  |
|-----------|---------------------------------------|-----------|--|--|
| ▶ Rejesti | racja 🗼 Pliki do pobrania 🕨 Logowanie |           |  |  |
|           |                                       |           |  |  |
|           |                                       | _         |  |  |
| 2         | Kod świadczeniodawcy:<br>Użytkownik:  | kontynuuj |  |  |
|           | Użytkownik:                           | kontynuu  |  |  |

W następnym kroku wyświetli się podane wcześniej pytanie oraz pole w którym należy wpisać podaną wcześniej odpowiedź na te pytanie Dodatkowo wpisujemy nr PESEL. Po uzupełnieniu danych klikamy **Wygeneruj nowe hasło**.

| Reseto    | wanie hasła                                                           |                                   |
|-----------|-----------------------------------------------------------------------|-----------------------------------|
| ▶ Rejestr | acja 膨 Pliki do pobrania                                              | ▹ Logowanie                       |
|           | Kod świadczeniodawcy:<br>Użytkownik:<br>PESEL:<br>Przykładowe pytanie | kontynuuj<br>wygeneruj nowe hasło |

Jeśli wpisana odpowiedź jest poprawna, to na adres mailowy zostanie wysłane jednorazowe hasło dostępu, którego zmiana wymuszona zostanie przez system zaraz po zalogowaniu.